## **CREARE UN ACCOUNT GMAIL PER IL PROPRIO FIGLIO**

Per creare un account GMail per il proprio figlio, accedere a google, cliccare sul pulsante azzurro in alto a destra "ACCEDI"

Appare questa schermata cliccare "**crea un account**" e scegliere l'opzione "**per me**"

## Accedi

Gmail

Immagini

Accedi

| Utilizza il tuo Account Google |  |
|--------------------------------|--|
|                                |  |

Non ricordi l'indirizzo email?

Indirizzo email o numero di telefono

Non si tratta del tuo computer? Utilizza la modalità ospite per accedere privatamente. Ulteriori informazioni

Avanti

Crea un account

Collega il tuo account a un genitore

Un genitore deve completare la creazione del tuo account. I tuoi genitori ti aiuteranno a gestire l'account per darti supporto extra fino a quando compiral 14 o avrai l'età minima richiesta nel tuo paese.

Chiedi a un genitore di eseguire l'accesso

Per completare la creazione dell'account di luca, un genitore deve effettuare l'accesso.

Email o numero di telefono del genitore

Quindi compilare tutti i campi richiesti e cliccare sempre sul pulsante azzurro "AVANTI". Al termine della creazione, poiché si crea un account per un minore, Google chiede al genitore di collegare un indirizzo mail o un numero di telefono del genitore stesso, come si vede nell'immagine accanto. Una volta compilate le informazioni richieste, cliccare su "AVANTI". A questo punto arriva una mail o un messaggio (sul proprio cellulare) in cui si chiede di confermare l'identità del genitore.

Dare conferma, cliccando sul pulsante "SI" che compare sul cellulare

| Conferma la tu                                         | ia identità                             |
|--------------------------------------------------------|-----------------------------------------|
| 🐲 🚺 õ@gmail.                                           | .com                                    |
|                                                        |                                         |
| Stai cercando di conferm<br>genitore sul dispositivo d | are la tua identità di<br>i tuo figlio? |

continuare la creazione dell'account leggendo le istruzioni fino a quando non si concludono tutte le procedure indicate.

Se invece si hanno altri account gmail e se ne vuole creare uno nuovo per il proprio figlio, si vede questa schermata con gli account gmail già creati, cliccate in basso dove c'è scritto "utilizza un altro account", come mostrato in figura e seguire la procedura descritta sopra.

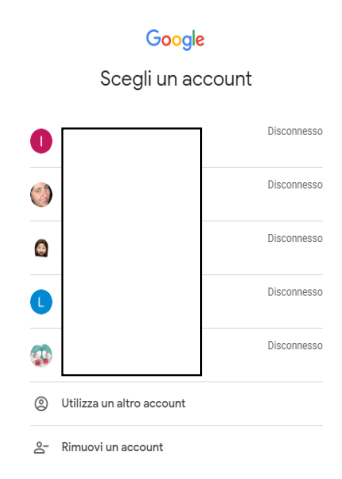